## **Manual Online Registration System Master Honours Classes**

Because a Master Honours Class is an extracurricular elective course, you must arrange your registration yourself via <u>this online registration system</u> of the Honours Academy. More information about the classes can be found in the <u>Prospectus</u>. For information about the application and admission procedure please visit <u>our website</u> and our <u>FAQ</u>. If you have any questions, you can send an e-mail to <u>maclasses@ha.leidemmiv.nl</u>.

- 1. Go to the following website: <u>http://www.honoursacademyleiden.nl</u>.
- Create an account through the 'New user? Register here!' button or log in with your credentials
  if you have already registered before with this system. It is not possible to log in with your
  ULCN account it is necessary to create a new account for this system. It is however possible
  to use your student e-mail (uMail) to create an account.

Step 1 & 2: Log in screen of the Honours Academy registration system

| Welcome to the registration s                                       | niversiteit Leiden                                                                                                    |
|---------------------------------------------------------------------|----------------------------------------------------------------------------------------------------|
| credentials to login. If this is y<br>can create an account pressin | your first time registering for one of our courses, you<br>g the 'New User? Register here' button below.                                                                         |
| Email                                                               |                                                                                                    |
| Password                                                            |                                                                                                    |
|                                                                     | Log in                                                                                                    |
| Nev                                                                 | w user? Register here!                                                                                                    |
|                                                                     | Forgot your password?                                                                                                    |
|                                                                     |                                                                                                    |
|                                                                     |                                                                                                    |
| Universiteit                                                        | Universiteit                                                                                                    |
| Leiden                                                              | Leiden                                                                                                    |
| A Register                                                          | a Register                                                                                                    |
| Email student@umail.leidenuniv.nl                                   | An activation link has been sent to your email<br>address (student@umail.leidenuniv.nl).<br>Please check your email (possible the email<br>has been delivered in your spam box). |
| Cancel Registr                                                      |                                                                                                    |

3. Did you forget your password? Click on the *'Forgot your password?'* link right below. Fill in your e-mail address so that a new password can be sent to you.

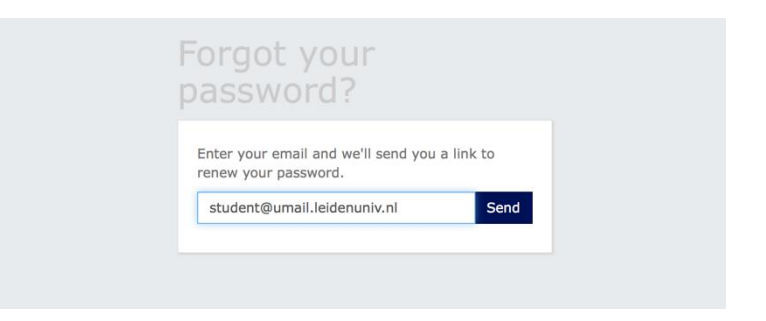

4. Once you are logged in, you will get an overview of the options for activities for which you can register. Select here the option of Master Honours Classes for the period in which you want to enroll.

## Step 4: Select Master Honours Classes

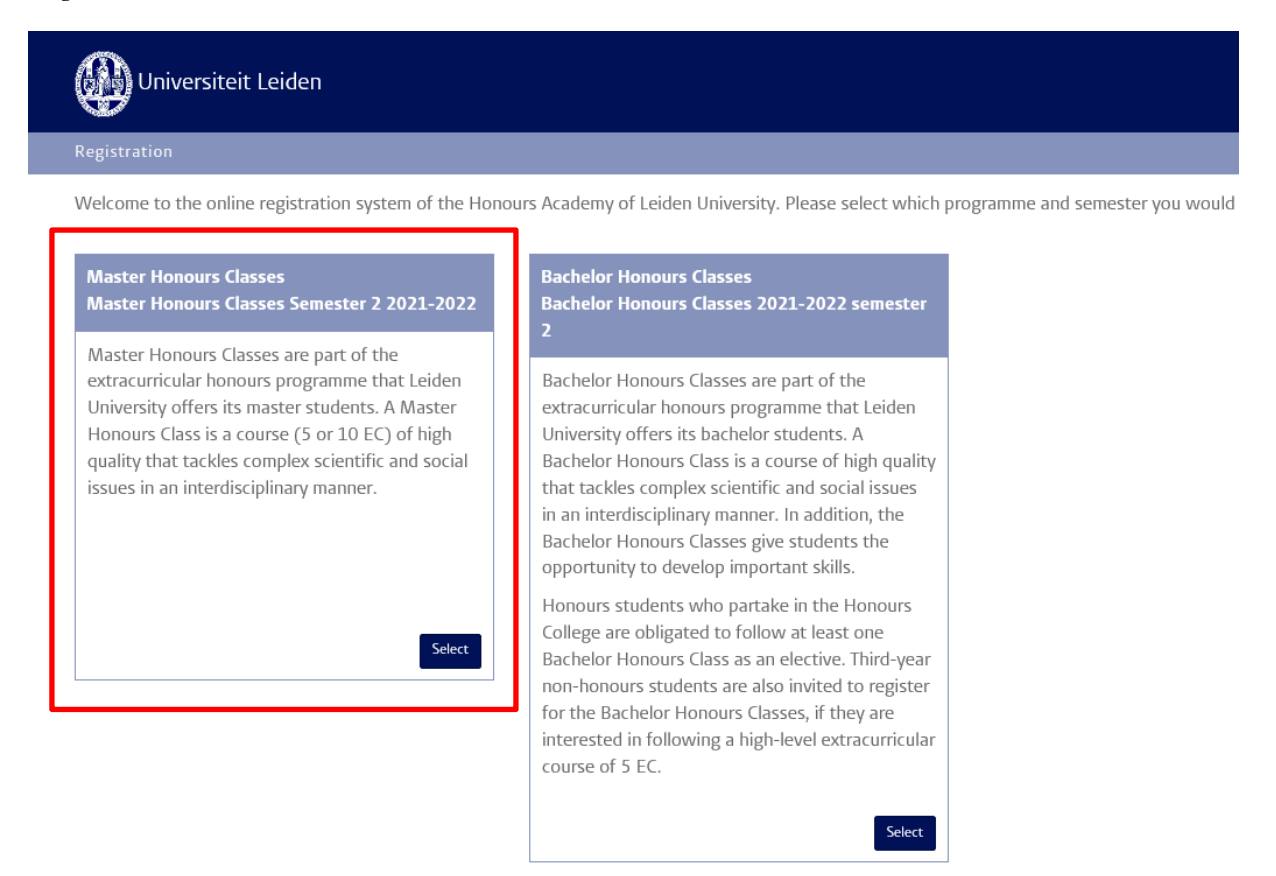

5. Next, you are asked to fill in a questionnaire before you can select classes. On the bottom of the page, there is a 'Profile' section, where you can update your profile information. Note that the question 7 of the questionnaire requires you to fill in your average grade in a *10-point scale*. Click on the '*save*' button if you are finished and continue your registration.

## Step 5: Fill in your profile and personal information

| Universiteit Leiden                                                                                                    |          |
|----------------------------------------------------------------------------------------------------|----------|
| Registration Master Honours Classes Semester 2 2021-2022 Category: Master Honours Classes                                                                                                    |          |
| You can use the following form to register for the Master Honours Classes of the second semester of 2021-2022. For more informatic                                                                                                    | on, plea |
| Registration is possible from 31 January up to and including 13 February 23.59 hrs.<br>You will be informed about your admission by 3 March at the latest.<br>Please answer the following questions before you can select one or more courses.                                                                                                    |          |
| Profile                                                                                                    | •        |
| Firstname                                                                                                    |          |
| 123                                                                                                    |          |
| Lastname                                                                                                    |          |
| 456                                                                                                    |          |
| Gender Student number                                                                                                    |          |
| Prefer not to say     Image: Comparison of the same set of the same set of the same |          |
| Back                                                                                                    |          |
| More information Please provide the following information.  1) Name of current (main) Master's programme at Leiden University  2) Faculty of current Master's programme at Leiden University  - Select  2) August and of suggest Masteria suggesting (1.10)                                                                                                    |          |
| 3) Average grade of current Master's programme (1-10) 4) Name of second or former Master's programme (optional)                                                                                                    |          |
| 5) Name of (main) Bachelor's programme                                                                                                    |          |
| 6) University of Bachelor's programme                                                                                                    |          |
| 7) Average grade of Bachelor's programme (1-10)                                                                                                    |          |
| Note: if you do not have an official transcript, you can also submit a printscreen of uSis.  8) Transcript of Bachelor's degree  Browse                                                                                                    |          |
| 9) Have you taken a Master Honours Class at Leiden University before?<br>O 1. No O 2. Yes                                                                                                    |          |
| Back 🗌 I have read and accept the privacy notice. Save                                                                                                    |          |

6. Once you have successfully filled in the questionnaire, you will arrive at the page where you can select the Master Honours Classes of your choice. Please note that you can always return to the questionnaire to modify your answers (*'Back to questionnaire'*).

Step 6: Give your preferences and motivation for Honours Classes

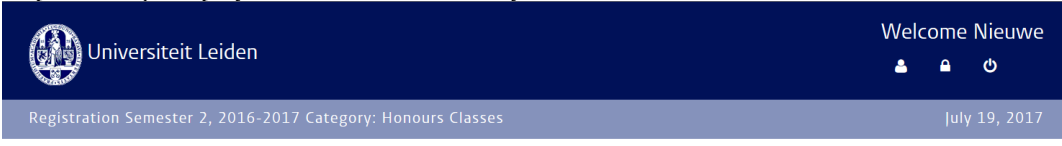

Please indicate which Honours Class(es) you wish to follow. Select the courses of your interest in the left column, using the little aeroplane. In the right column you can order, rank and motivate your choices, using max. 1500 characters.

| List courses<br>Click on name for more information                 |   | Order and motivate<br>Selected courses |
|--------------------------------------------------------------------|---|----------------------------------------|
|                                                                    |   | No course selected                     |
|                                                                    |   |                                        |
| A Historical Perspective on Migration Issues<br>Courses in Dutch   | 1 |                                        |
| Academisch Ondernemen<br>Courses in Dutch                          | 4 |                                        |
| Chemical Tools in Life Sciences<br>Courses in Dutch                | 1 |                                        |
| Clinical Technology - Engineer meets Surgeon<br>Courses in English | 1 |                                        |
| Cognition, or how the Brain Works<br>Courses in English            | 1 |                                        |
| Complexity and Networks<br>Courses in English                      | 1 | Questionnics Succes                    |
| Controversial Drama: Sex, Politics and the Law in                  | 4 | Questionnaire: Success                 |

7. Select a course from the column on the left side by clicking on the airplane icon. Then the selected course will appear in the column on the right side, along with the other class of your preference. For each selected class you must write a class-specific motivation. Don't forget to save it. Should you want to remove a course from the list of your course preferences, click then on the bin icon. Use the blue arrows to change the order of your course preferences.

| Order and motivate<br>Selected courses                |            |     |
|-------------------------------------------------------|------------|-----|
| 1. A Historical Perspective on Migration Issues       | ≁          | Û   |
| Lorem ipsum dolor sit amet, consectetuer adipiscing e | lit.       | ave |
| 2. Clinical Technology - Engineer meets<br>Surgeon    | <b>↑</b> ↓ | Û   |
| Aenean commodo ligula eget dolor. Aenean massa.       |            |     |

8. If you have selected all the courses of your preference and added your motivation for all of them, you can then click on the '*Send in*' button. Then you will receive an automated confirmation e-mail, and your application will be submitted to the Honours Academy. If you have not received a confirmation e-mail, please check your spam folder. Please note it remains possible to log in and modify your application until the application deadline passes, including your course preference and the motivation. After the deadline, the coordinators of the class will make the selection of students for their Master Honours Class. You will receive an e-mail notifying you whether you have been selected for an Master Honours Class and if so, which one.

Should you have any questions that haven't been addressed in this manual, please send us an e-mail to: <u>maclasses@ha.leidenuniv.nl</u>.